## Electronic document submission

Sale of storage capacity through auction

The new procedure for the sale of storage capacity by auction allows for the submission of electronically signed documents.

This user guide contains the steps for successful submission of electronic documents after registration.

The process starts by visiting a website. The address of the website is included in the email sent after registration.

Steps for electronic submission:

1. Open the email sent after registration, click on the website link to open the login page :

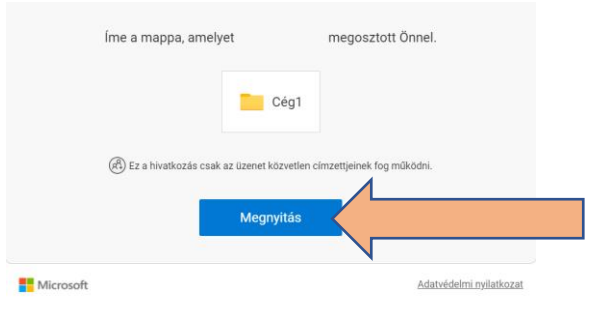

2. Request a verification code by clicking on the "Send Code" button :

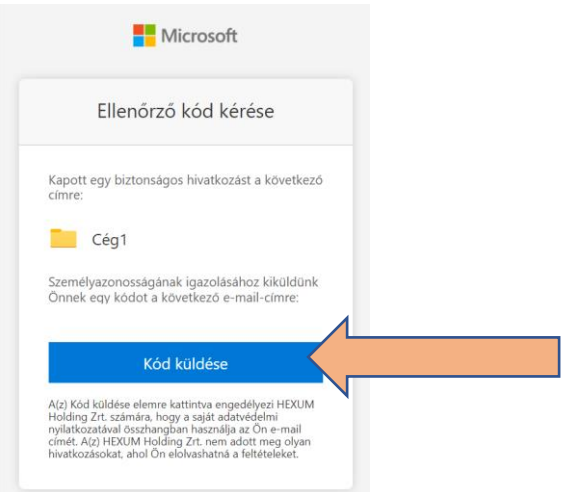

3. The verification code is sent by e-mail. Open the e-mail, and using the received code and clicking on the "Verify" button, the following document consultation interface will appear:

| Office 365                  | ✓ Keresés                                   |
|-----------------------------|---------------------------------------------|
| HA HexumFöldgáz Aukció      |                                             |
| ℅ Keresés itt: Dokumentumok | $ar{\uparrow}$ Feltöltés $\lor$ 🖻 Megosztás |
| Dokumentumok > Cég1         |                                             |
| 🗋 Név $\checkmark$          | Módosítva $\vee$                            |
| Teszt                       | Néhány másodperce                           |

4. Select the appropriate folder and press the "Load " button. You can choose whether you want to load the entire contents of a directory on your local computer or just one document.

| Office 365                     |                                  |
|--------------------------------|----------------------------------|
| HA HexumFöldg                  | gáz Aukció                       |
| ℅ Keresés itt: Dokumentumok    | + Új 🗸 👎 Feltöltés 🗸 🗠 Megosztás |
| Dokumentumok > <b>Cég1</b>     |                                  |
| $\Box$ Név $^{\smallsetminus}$ | Módosítva $^{\smallsetminus}$    |
| Teszt                          | Néhány másodperce                |

5. After selecting the folder or document, the loading process starts, indicated by the animation displayed in the middle of the menu bar.

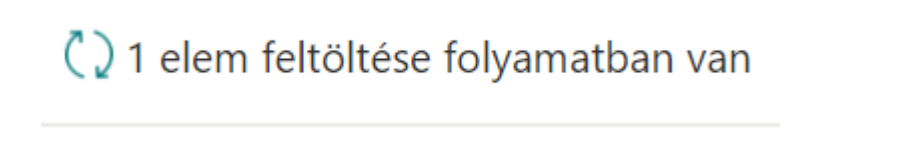

6. The disappearance of the animation and the appearance of the document indicate a successful submission.